### ONLINE TOTAL MARKETING COMPANY D&VORKS<sup>유지보수</sup> 게시판 이용방법

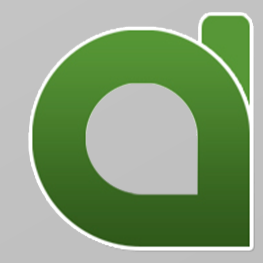

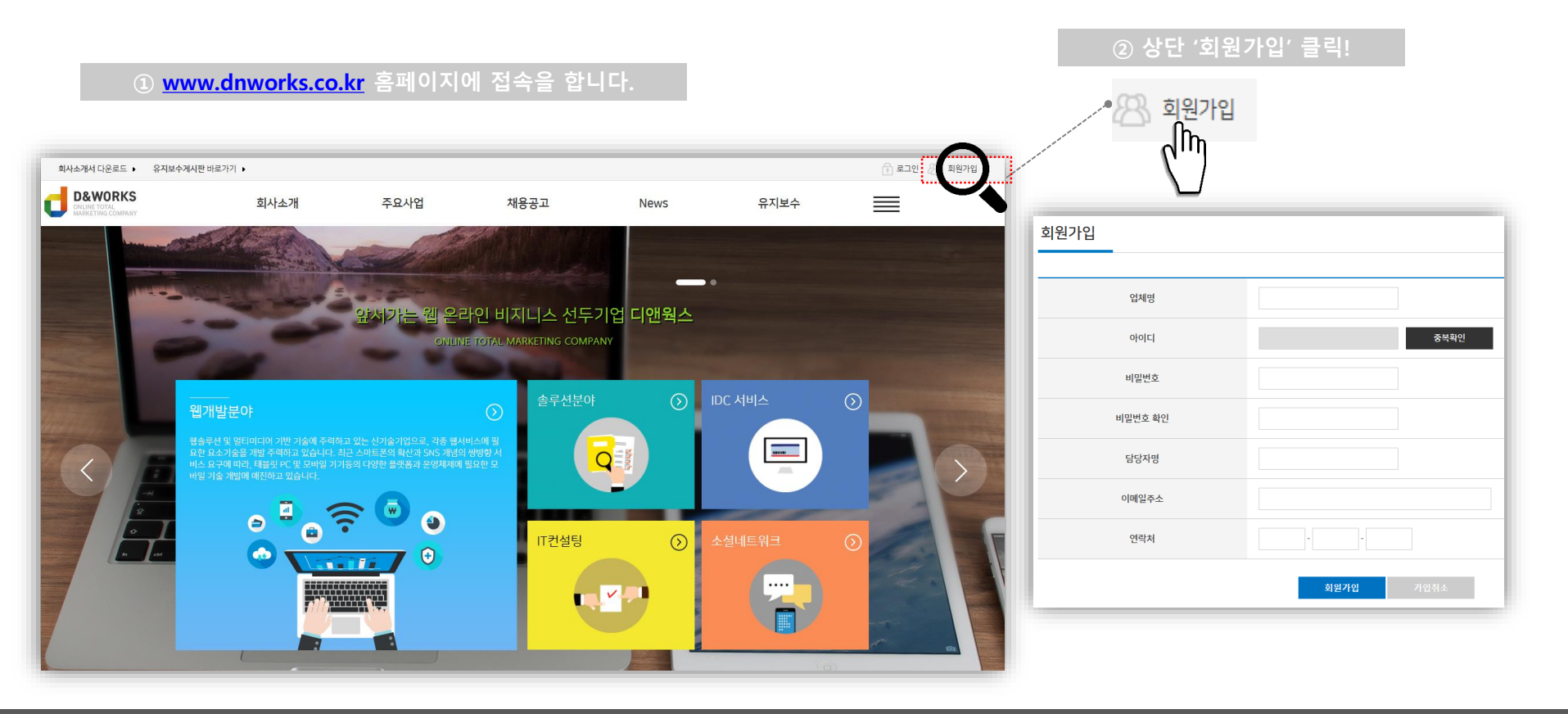

③ 회원가입창에 각종 항목을 입력한 후,

'회원가입' 버튼을 클릭 합니다.

| 회원가입    |                  |
|---------|------------------|
| 업체명     |                  |
| 아이디     | 중복확인             |
| 비밀번호    |                  |
| 비밀번호 확인 |                  |
| 담당자명    |                  |
| 이메일주소   |                  |
| 연락처     |                  |
|         | <b>회원가업</b> 가입취소 |

• 업체명 : 유지보수 사이트명을 기입합니다.

- 아이디 : '중복확인' 을 클릭하여 새창이 뜨면 유지보수게시판에 이용할 아이디를 영문자로 입력한 후, '검색' 버튼을 클릭합니다. "사용 가능한 아이디입니다." 라는 메시지가 나올 경우, 아래의 '아이디 사용'을 클릭하면 회원가입 창에 자동 적용됩니다.
- 비밀번호 : 게시판 이용 시에 사용 할 비밀번호입니다. 글자수나 영문자혼합을 하지 않아도 등록이 됩니다.
- 비밀번호 확인 : 위의 비밀번호를 한번 더 입력합니다.
- **담당자명** : 유지보수를 게재하실 담당자분의 성함을 입력합니다.

<u>※ 업체명과 담당자명, 연락처는 정확히 입력하셔야지</u> <u>유지보수에 차질이 생기지 않습니다.</u>

- 이메일 주소 : 담당자 이메일 주소를 기입합니다.
- 연락처 : 사무실 직통 전화번호를 기입합니다.

#### ④ 회원가입이 완료 되었으면, '로그인 ' 을 하여 유지보수 게시판을 이용해 봅니다.

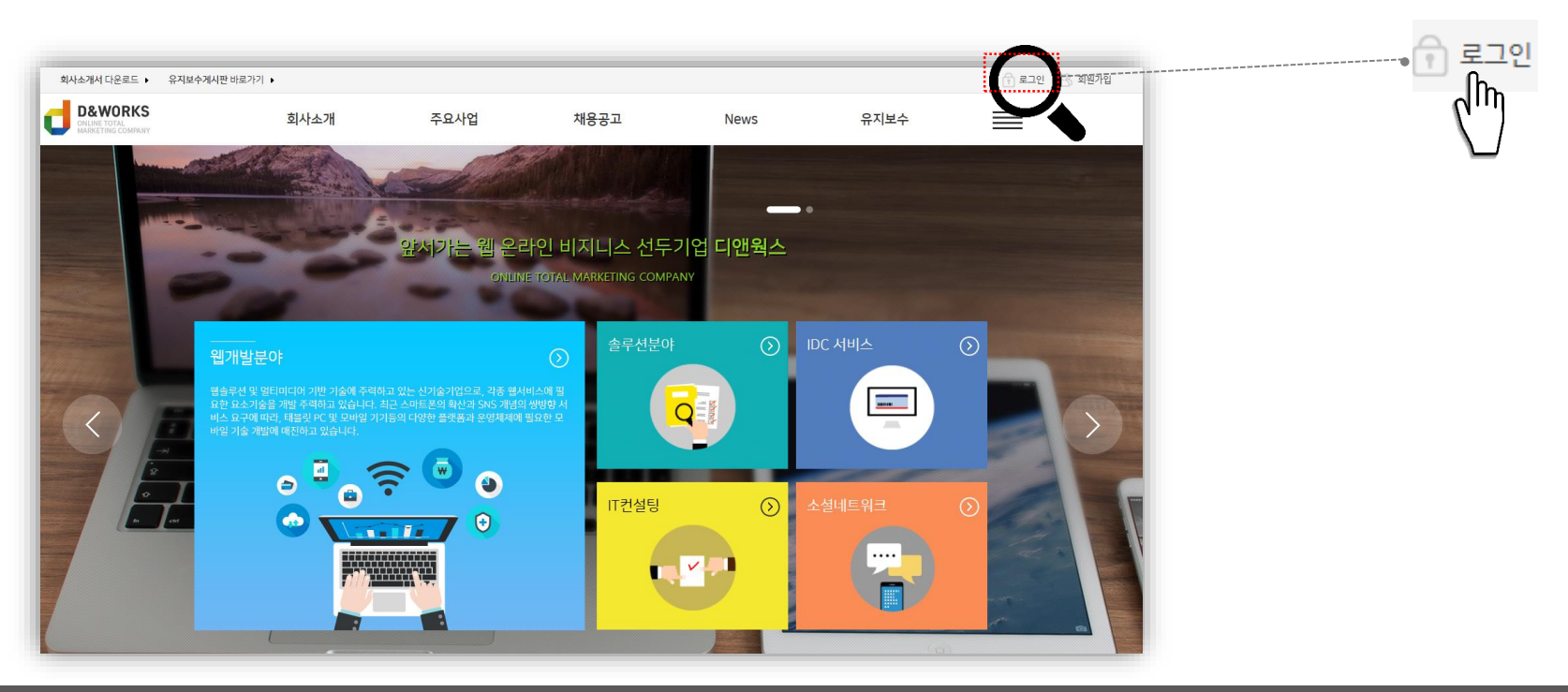

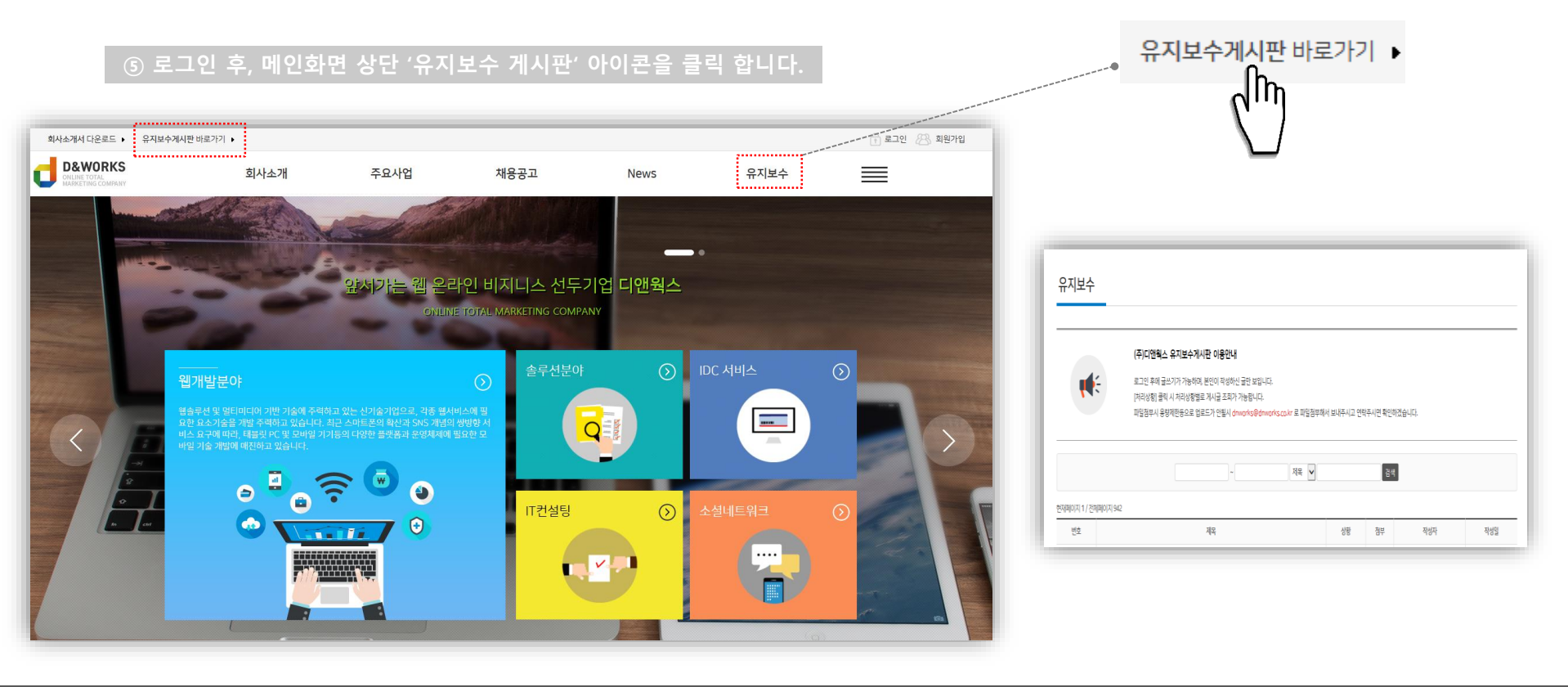

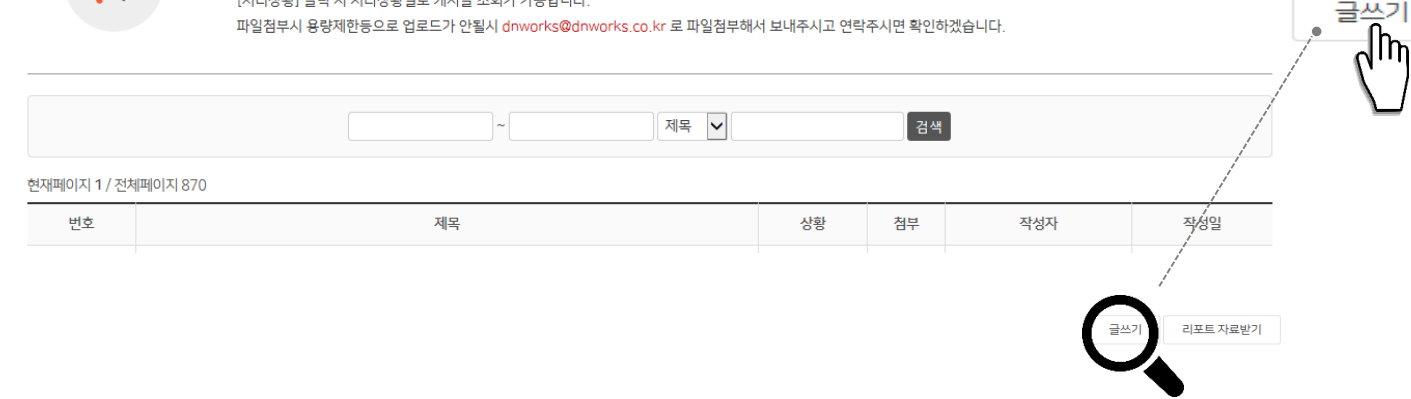

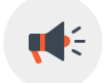

#### (주)디앤웍스 유지보수게시판 이용안내

로그인 후에 글쓰기가 가능하며, 본인이 작성하신 글만 보입니다. [처리상황] 클릭 시 처리상황별로 게시글 조회가 가능합니다.

유지보수

## ONLINE TOTAL MARKETING COMPANY

⑥ '글쓰기'를 클릭하면 유지보수 내용을 등록할 수 있습니다.

#### ⑦ 유지보수 게시판 작성합니다.

|        |                                                       | (*)표시는 필수입력 사항입니다. |
|--------|-------------------------------------------------------|--------------------|
| 제목 *   |                                                       |                    |
| 분류 *   | 선택                                                    |                    |
| 공개여부   | ● 공개 ○비공개                                             |                    |
| 작성자 *  |                                                       |                    |
| 내용 *   |                                                       |                    |
| 파일     | 찾아보기   찾아보기   찾아보기   찾아보기   찾아보기   찾아보기   찾아보기   찾아보기 |                    |
| 비밀번호 * | * 수정/삭제시 필요하오니 반드시 기억하시기 바랍니다.                        |                    |
|        |                                                       | 글남기기 목록            |

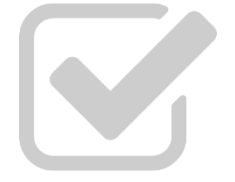

• 각 항목에 맞게끔 입력해 주시면 됩니다.

• 모든 항목을 작성해 주셔야 글쓰기가 완료 됩니다.

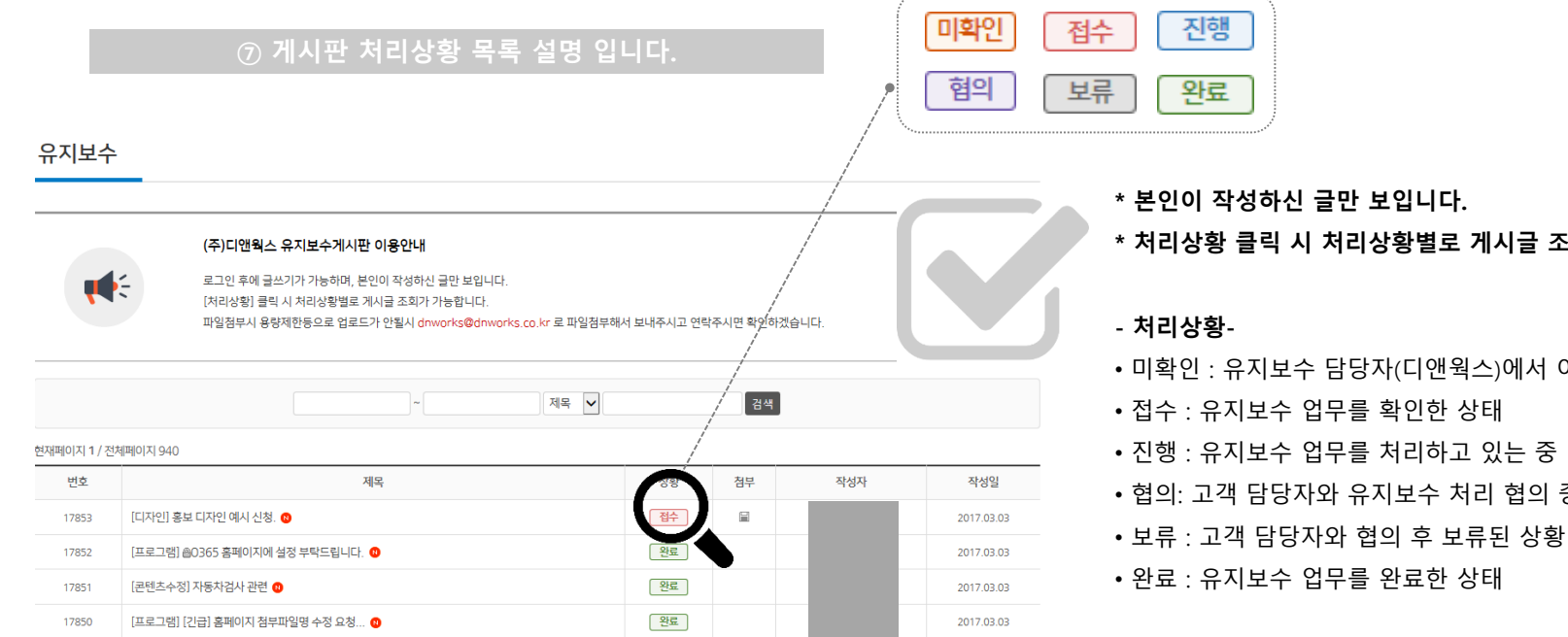

- \* 본인이 작성하신 글만 보입니다.
- \* 처리상황 클릭 시 처리상황별로 게시글 조회가 가능합니다.
- 미확인 : 유지보수 담당자(디앤웍스)에서 아직 확인을 못한 경우
- 접수 : 유지보수 업무를 확인한 상태

- 진행 : 유지보수 업무를 처리하고 있는 중

- 혐의: 고객 담당자와 유지보수 처리 혐의 중

# THANK YOU

It's D&WORKS — We're always discovering something new ©